## GradeBook Parent/Teacher Meeting Reports

Recommended reports for use during parent/teacher conferences:

- <u>Student Progress Report</u>
- <u>Missing Assignment Report</u>
- ParentAccess Login Activity Audit

| Reports         |   |     |
|-----------------|---|-----|
| Select a Report | • | Run |

## Student Progress Report

- Student Progress Report Provides you with a basic year-to-date cumulative progress report for each selected student; has an option to display daily attendance information
- Student Progress Report by Assessments (standards-based classes only) Displays assignments below each report card assessment to which they have been tied
- Student Progress Report By Assignment Type Displays students' overall averages and their averages by assignment type

For all Student Progress Reports, you must complete the following steps before clicking **Submit**:

In the **Select One or More Students** section, in the **Available** column, select class(es) for which you want to run the report.

**Note:** Click **Show Students** below the **Available** column to expand the classes and select specific students. Hold down CTRL or SHIFT to select multiple students and use any of the arrow icons to move students between the two dual listboxes.

In the Select Time Frame section, select the checkbox(es) beside the desired Reporting Periods.

In the Select One or More Features section, select the checkbox(es) beside any of the desired features:

| Assign % – Percentage earned on an assignment                                                                                             | Hide Points – Does not display points used to average the calculation                    |
|----------------------------------------------------------------------------------------------------|------------------------------------------------------------------------------------------|
| Class Average                                                                                                    | Hide Assessments – (standards-based only)<br>Displays only the default assessment        |
| Daily Attendance                                                                                                    | Parent Sig. Line                                                                         |
| Daily Comments                                                                                                    | Period Attendance                                                                        |
| <b>Duplex Printing</b> – Allows two-sided printing with a blank page between students when the report ends on an odd page                 | <b>Points Missing</b> – Displays the number of points missed for missing the assignment  |
| Hide Assignments – Displays earned points, total points, weight, and average for each assignment type but does not display the assignment | Student ID                                                                               |
| Hide Averages – Does not display assignment averages OR letter grades                                                                     | Posted to ParentAccess                                                                   |
| Hide Excluded – Does not display excluded assignments                                                                                     | <b>Teacher Comment</b> – General comment that displays on all students' progress reports |

Select the desired output format.

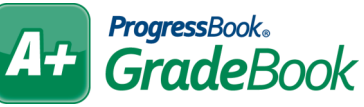

## Missing Assignment Report

In the Select Class(es) section, select the classes for which you want to run the missing assignment report.

In the Select Dates section, Select a Period or Enter a Range in the Start Date and End Date fields.

In the Select the Version section, choose to Sort by Student or Sort by Assignment.

In the **Select the Output Format** section, choose to print the report as a **PDF**, export it as an **Excel** file, or export it as **TIFF** or **RTF** files.

Click Run the Report.

| lass: Algebra 2 01 (Mrs. J. teacher1) |          |              | Dates: 08/01/04 - | 10/31/04 |
|---------------------------------------|----------|--------------|-------------------|----------|
|                                       | Date Due | Туре         | Points            | Weight   |
| Nader, Adelaide 70.61 (C-)            |          |              |                   |          |
| Chapter 2 Quiz                        | 10/21/04 | Quizzes      | 50                | 1        |
| Randjekovic, Christina 75.10 (C)      |          |              |                   |          |
| Chapter 2 Extra Credit                | 10/26/04 | Extra Credit | 0                 | 1        |
| Robinson, Megan 63.67 (D)             |          |              |                   |          |
| Chapter 1 Quiz                        | 09/23/04 | Quizzes      | 50                | 1        |
| Scarnecchia, Trevor 76.33 (C)         |          |              |                   |          |
| Chapter 2 Worksheet                   | 10/13/04 | Classwork    | 25                | 1        |
| Scina, Jessica 79.59 (B-)             |          |              |                   |          |
| Chapter 1 Worksheet                   | 09/30/04 | Classwork    | 25                | 1        |
| Seelman, Kimberly 79.18 (C+)          |          |              |                   |          |
| Page 110 - odd problems               | 10/07/04 | Homework     | 10                | 1        |

## ParentAccess Login Activity Audit

In the Select Class(es) section, select the classes for which you want to run the report.

In the **Time Frame** section, **Select a Reporting Period** checkbox or enter a date in the **Start Date** field.

In the **Select the Account Types** section, select one or more of the following options:

- Parents Displays parent account users who have logged in to ParentAccess with the date of their last login
- Students Displays student account users who have logged in to ParentAccess with the date of their last login
- Parents (Never logged in) Displays parent account users who have never logged in to ParentAccess during the specified timeframe
- Students (Never logged in) Displays student account users who have never logged in to ParentAccess during the specified timeframe
- **No Account** Displays students with no associated ParentAccess accounts

In the **Select the Output Format** section, choose to print the report as a **PDF**, export it as an **Excel** file, or export it as **TIFF** or **RTF** files.

Click Run the Report.